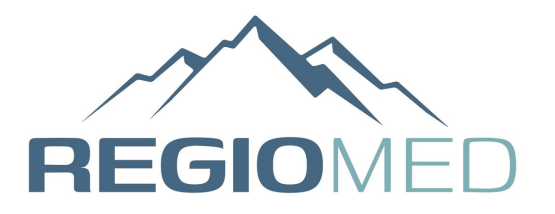

# Installation Temperaturlogger

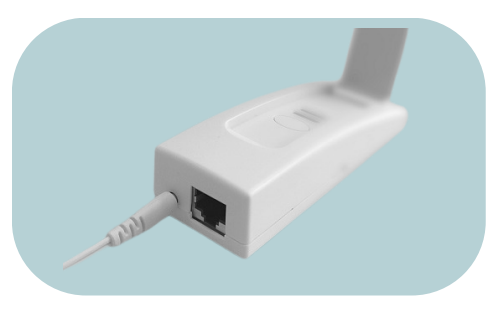

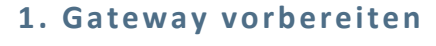

Verbinden Sie das beiliegende Netzteil mit dem Gateway und schließen Sie das Gerät an eine Steckdose an.

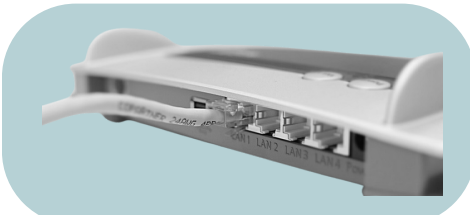

#### 2. Gateway mit Router verbinden

Verbinden Sie nun mit dem beiliegenden LAN-Kabel das Gateway mit einem freien LAN Steckplatz an Ihrem Router.

Gateway von alleine mit dem Internet, und nach ca. 10 Sekunden

Bei haushaltsüblichen Internet-Routern verbindet sich das

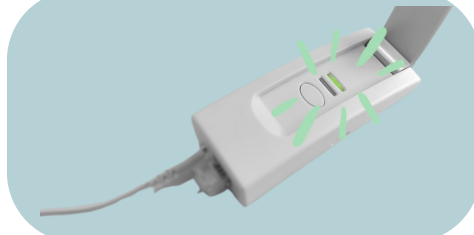

# leuchtet die Kontroll-LED dauerhaft grün. Nun ist das Gateway betriebsbereit.

3. Verbindung mit dem Internet

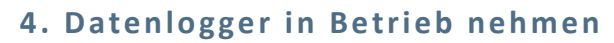

Öffnen Sie das Batteriefach und **legen Sie die Batterien ein,** stecken Sie den **Kabelfühler an den Steckplatz** im Batteriefach. Schliessen Sie das Batteriefach.

Bei Loggern zur Kühlschranküberwachung: Schrauben Sie den Referenzkörper an den Kabelsensor.

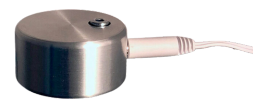

5. Konto eröffnen

Eröffnen Sie unter www.wh-observer.de ein Benutzer Konto.

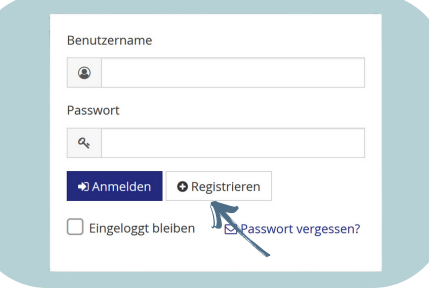

| 🕄 Hilfe     | 🙆 Benutze, N ister 🗸 |
|-------------|----------------------|
|             | E Sender hinzufügen  |
| ני 22,5°C   | 39 % ÷               |
| h 22,5°C 6h |                      |
|             | 01153B839438         |
|             | -                    |

#### 6. Datenlogger erfassen

Klicken Sie auf der Übersichts-Seite oben rechts die Schaltfläche "Sender hinzufügen", und erfassen Sie die 12-stellige ID-Nummer des Datenloggers und vergeben Sie einen Namen . Der Datenlogger wird nun in der Übersicht angezeigt. Die ID Nummer finden Sie unter dem QR Code auf der Rückseite des Loggers. (Siehe Bild auf der linken Seite).

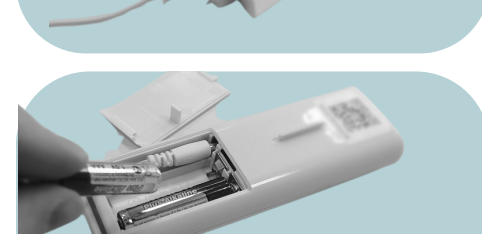

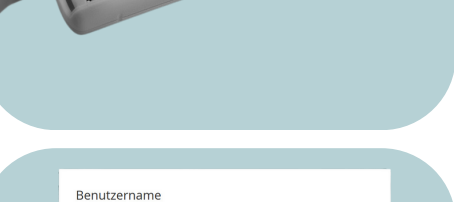

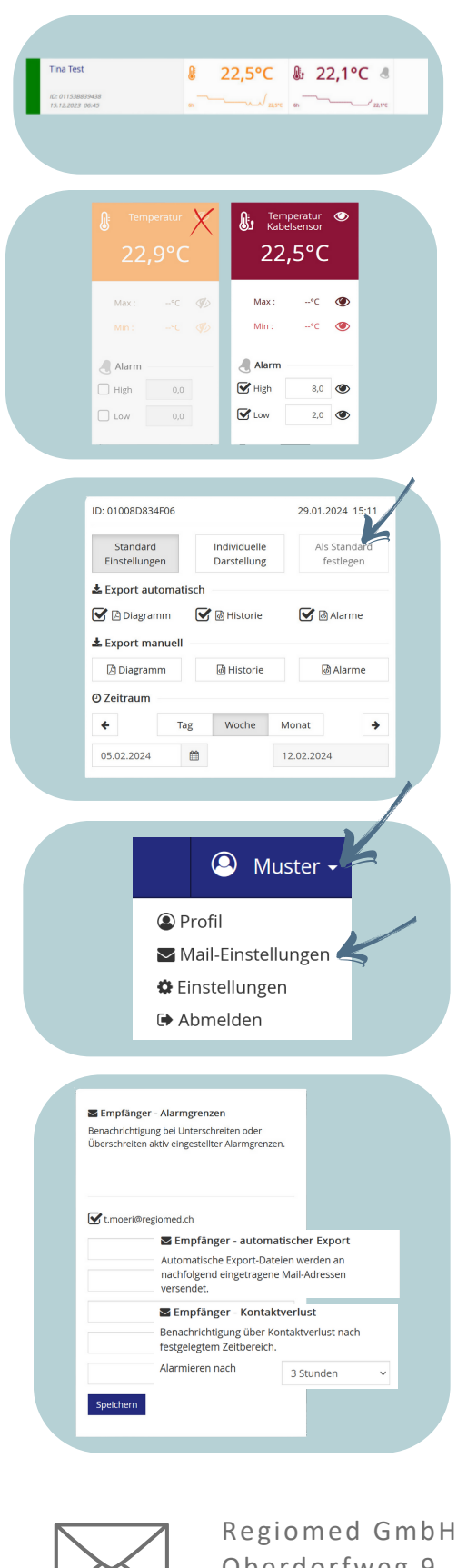

7. Konfiguration der Datenlogger - Schritt 1

Wählen Sie auf der Übersichtsseite den Datenlogger den Sie konfiugurieren möchten.

#### 8. Konfiguration der Datenlogger -Schritt 3

Tragen Sie die Min. und Max. Temperatur ihres Loggers im roten Kasten ein und setzen Sie die entprechenden Häckchen. Entnehmen Sie die kalibrierten Min. und Max. Werte auf Ihrem Logger (die Zahlen auf dem Bild gelten als Beispiel). Im orangen Feld können Sie oben recht oben das "Auge" deaktivieren.

## 9. Konfiguration der Datenlogger -Schritt 2

Setzen Sie die Häckchen wie auf dem Bild links - wählen Sie als "Als Standard festlegen"

## 10. Konfiguration der Datenlogger -Schritt 4

Gehen Sie auf Benutzer - E-Mail Einstellungen.

## 11. Konfiguration der Datenlogger -Schritt 5

Geben Sie die E-Mail Adressen ein, an die die Informationen "Kontaktverlust", "Alarmgrenzen" und "Automatischer Export" gesendet werden sollen. Es können mehrere E-Mail Adressen hinterlegt werden. Drücken Sie auf "Speichern".

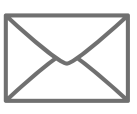

Oberdorfweg 9 5610 Wohlen

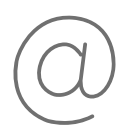

bestellservice@regiomed.ch

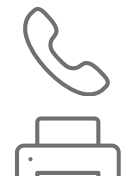

Kundendienst 056 618 46 56

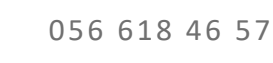

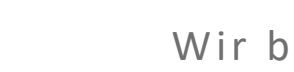

Wir beraten Sie gerne.

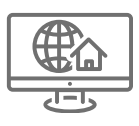

www.regiomed.ch